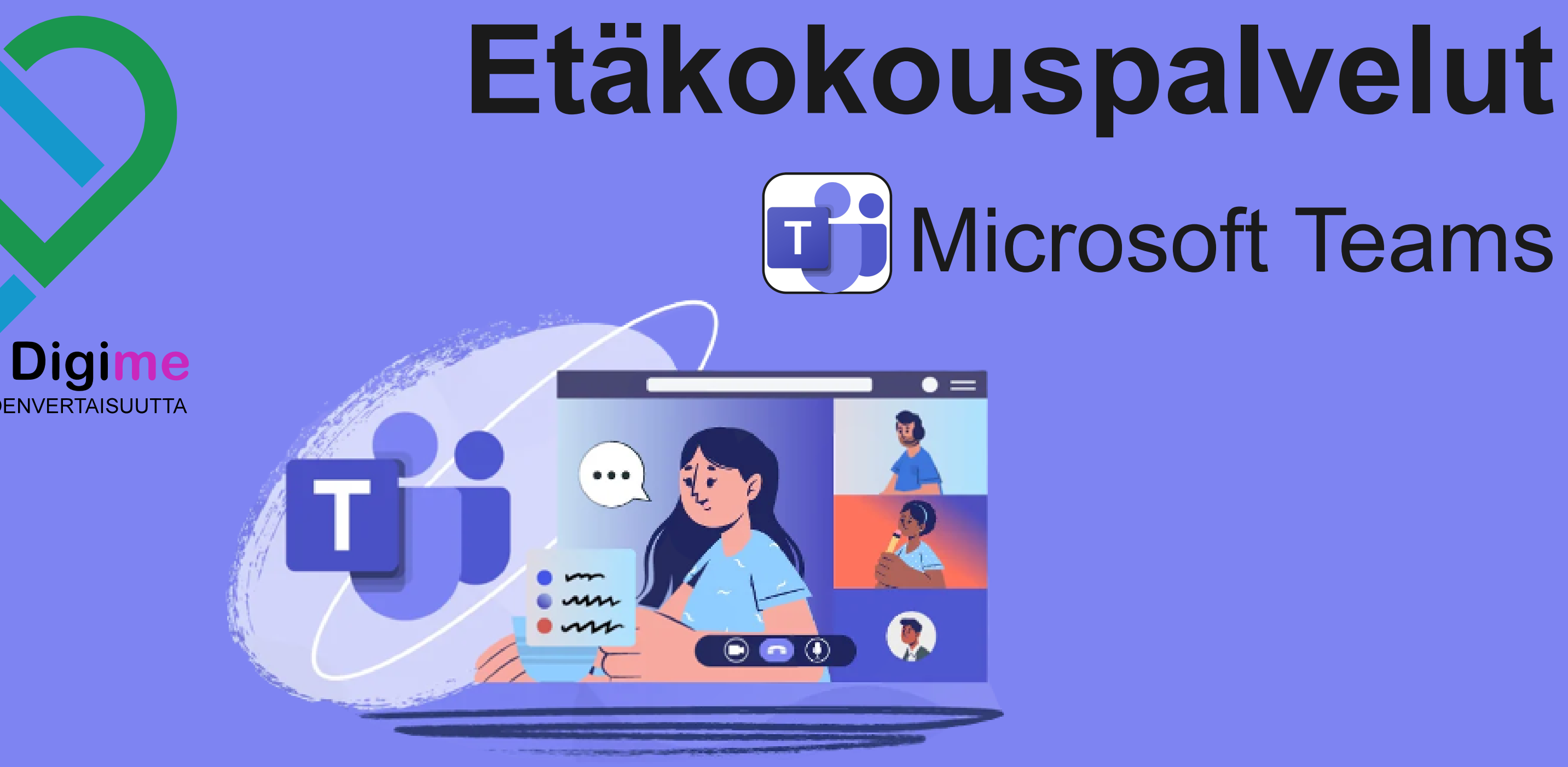

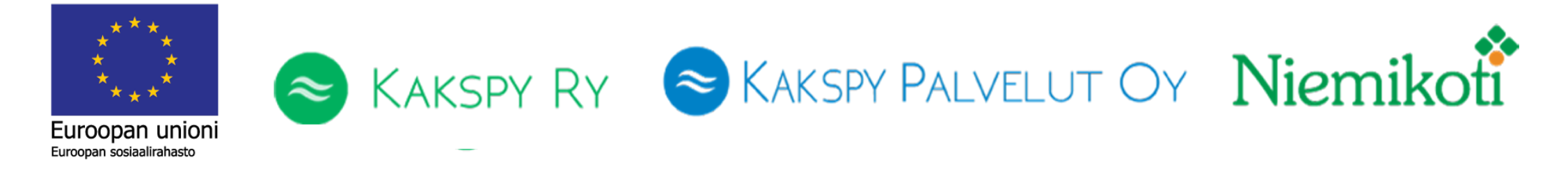

### **Digijuu Digime** DIGITAALISTA YHDENVERTAISUUTTA

# **Dicrosoft Teams**

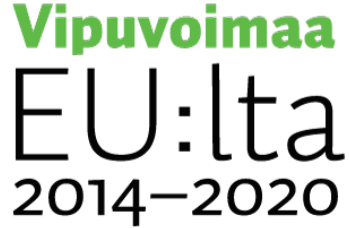

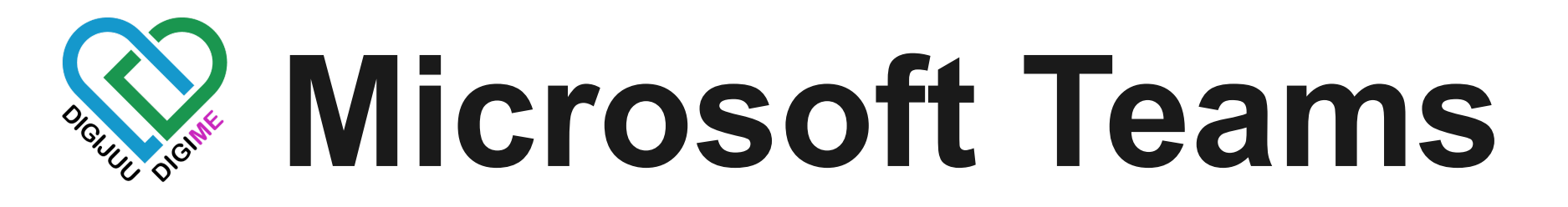

Tämä opas keskittyy videokokouksiin ja sen toimintoihin. Saat kattavan käsityksen miten Teams videopuhelut toimii, miten ongelmia korjataan, sekä yleisluonteisia vinkkejä käyttöön.

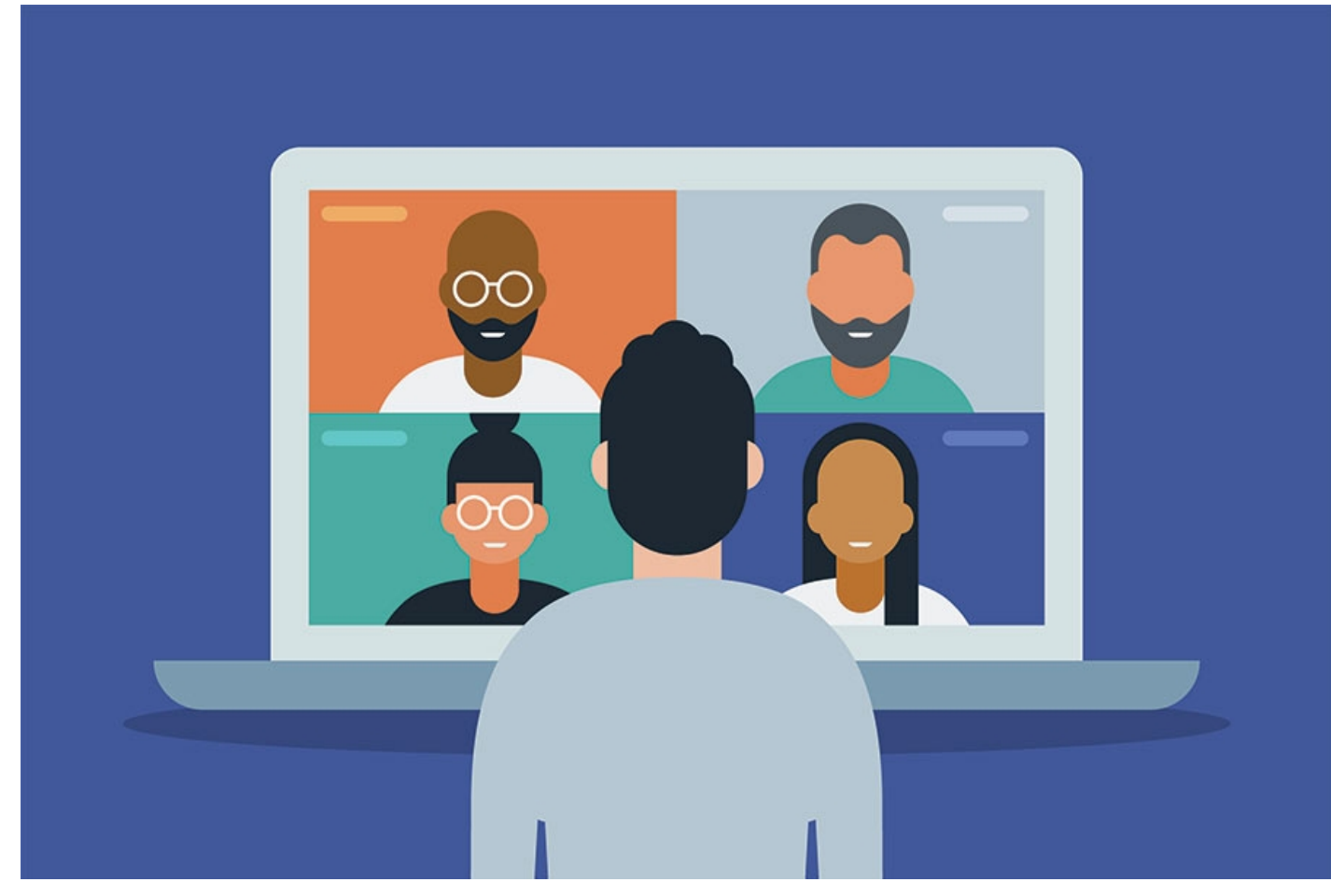

Asiaa tulee paljon, mutta kaikkea ei tarvitse osata. Parhaiten opit kokeilemalla oppaan ohella!

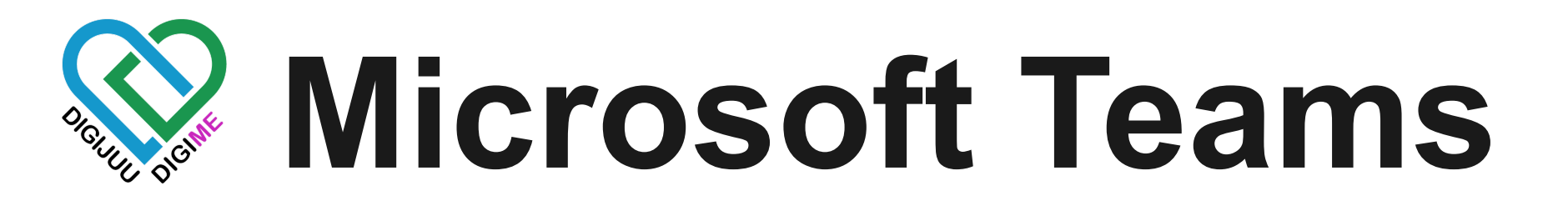

Teams on Microsoftin kehittämä yhtenäinen viestintä- ja yhteistyöalusta. Teams sisältää videokokoukset, kalenterit, tiedostojen tallentamisen ja jakamisen työkalut, sekä usean kolmannen osapuolen liitetyt palvelut.

Teams kuuluu Office 365 tilauspohjaiseen pakettiin, mutta ilmaisessa versiossa voit pitää videokokouksia 60 minuuttiin asti.

Huomioi mahdolliset muutokset ulkoasussa, sekä muutokset joita ajan myötä palveluun syntyy.

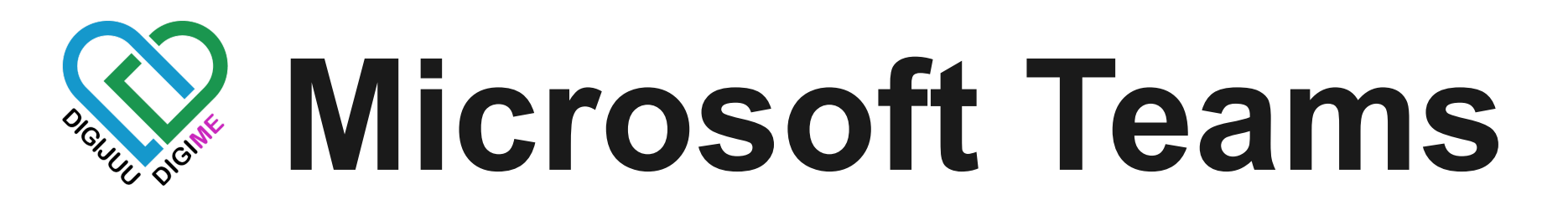

### **Tervetuloa Teamsiin!**

Näiden avulla pääset alkuun...

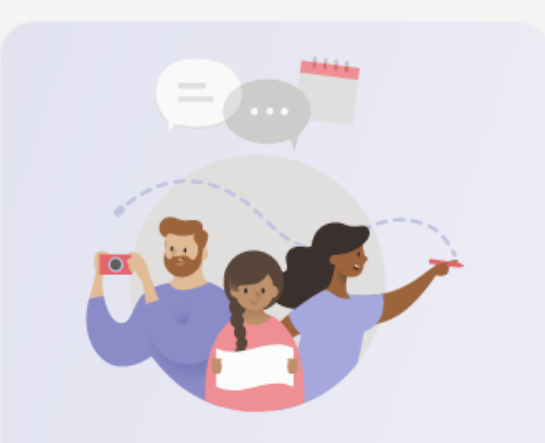

### Kutsu tuntemiasi henkilöitä

Kaikkien tuominen yhteen on helppoa Teamsissa.

### Kutsu henkilöitä

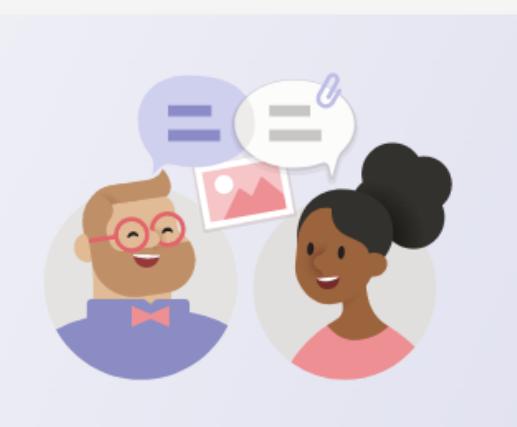

### Aloita keskustelu

Lähetä keskustelussa pikaviestejä, jaa tiedostoja ja muuta.

### Uusi keskustelu

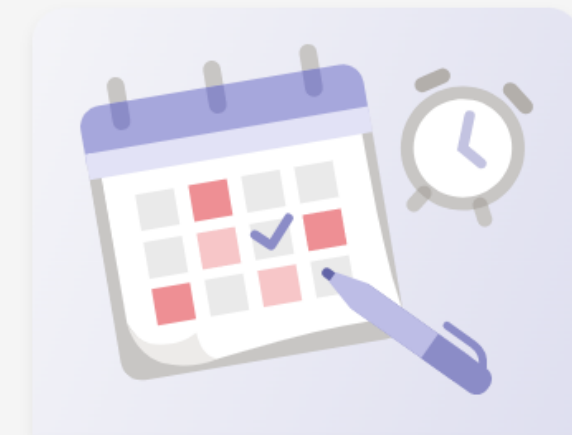

### Pikakokous

Ohita kalenteri ja luo pikakokous yhdellä napsautuksella.

### Järjestä kokous nyt

Teams on loistava ratkaisu ryhmätyöskentelyyn, organisointiin, sekä etäkokouksien järjestämiseen.

Teams vaatii rekisteröitymisen palvelun käyttöön ja ylläpitoon, mutta videopuheluun liittyminen on mahdollista ilman käyttäjätunnusta.

Ilmaisen ja maksetun paketin välillä on eroja.

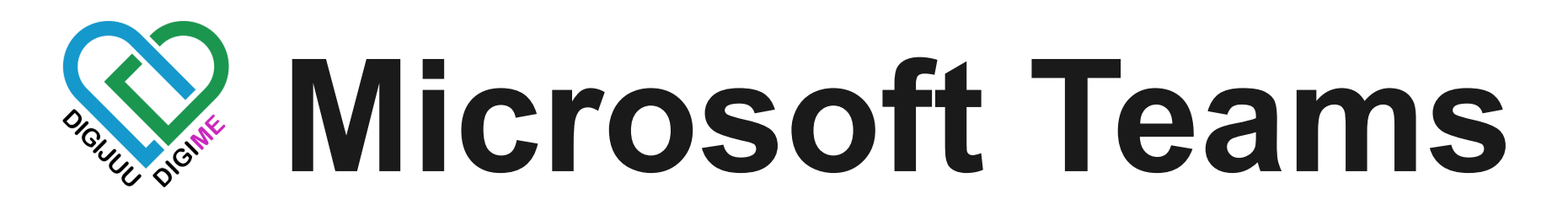

## Erot ilmaisen ja premiumin välillä

### Palvelupaketit ja päivitykset

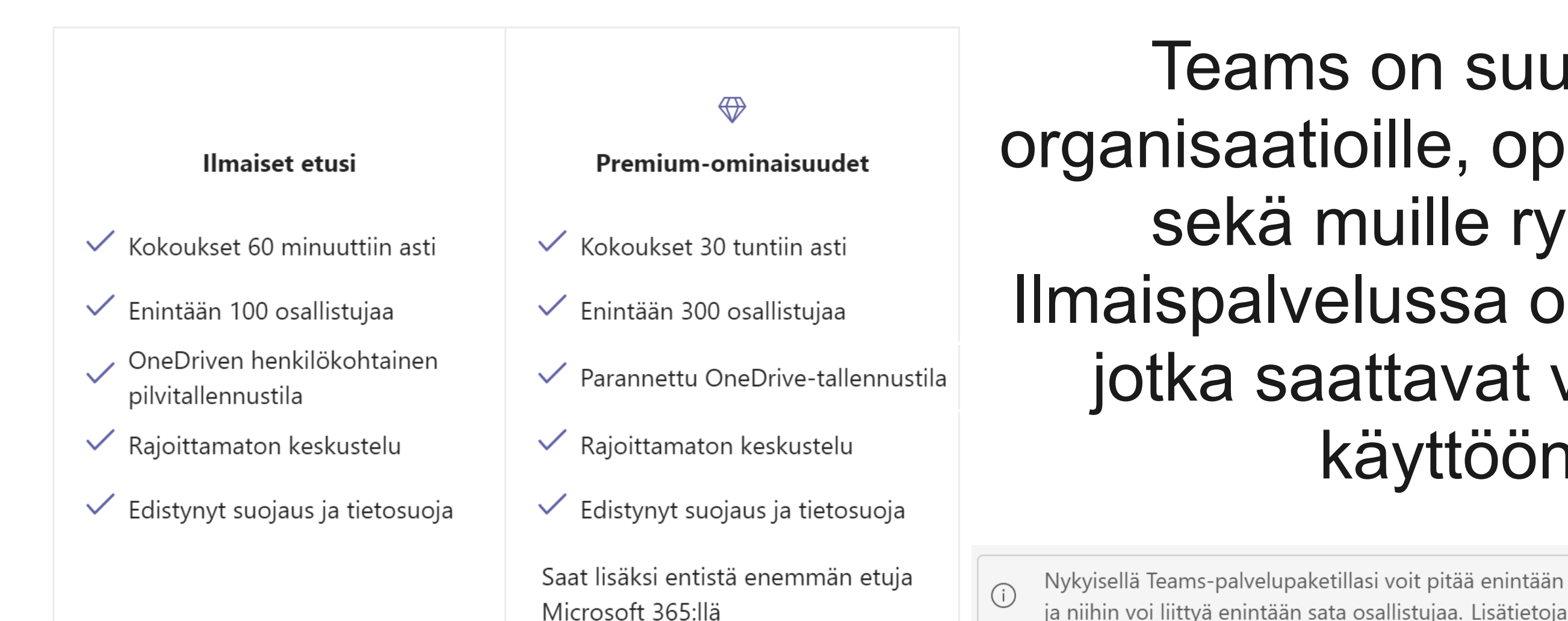

## Teams on suunnattu organisaatioille, oppilaitoksille, sekä muille ryhmille. Ilmaispalvelussa on rajotteita, jotka saattavat vaikuttaa käyttöön.

Nykyisellä Teams-palvelupaketillasi voit pitää enintään 60 minuutin pituisia kokouksia

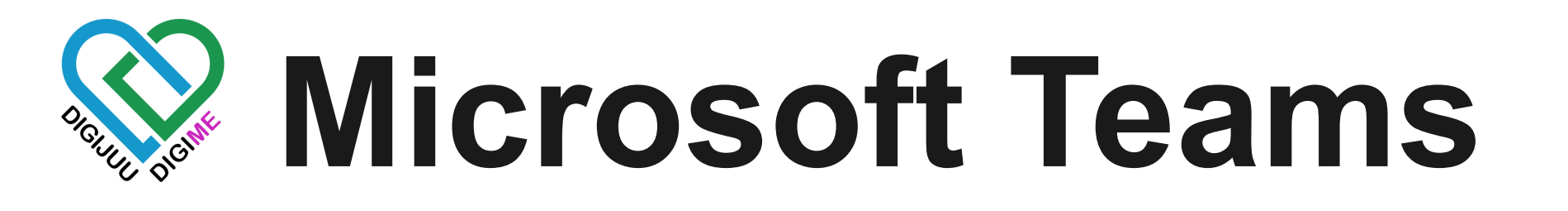

## Erot sovelluksen ja verkkoselaimen välillä

Erot ovat minimaaliset, ja lähinnä vain yläpalkissa.

| < > ۹ Haku (Teams sovelluk | sesta)                            | — X | ( ) na   |
|----------------------------|-----------------------------------|-----|----------|
| Q<br>Toiminta nit = Vleine | <b>n Viestit</b> Tiedostot Wiki + |     | lisäo    |
|                            |                                   |     |          |
|                            | Microsoft 365                     | → C | 於 Aset   |
|                            | Sovellukset                       |     | S Lähe   |
|                            | Outlook 🦰 OneDrive                |     | Zoomau   |
| Verkkoselaimella           | Word X Excel                      |     | Pikanäp  |
| Vasemmasta ylakulmasta     | PowerPoint N OneNote              |     | Tietoja  |
| novely muul Onice 365      | SharePoint 📑 Teams                |     | Tarkista |
| mukaisesti.                | Yammer                            |     | Lataa m  |

### apista löytyy muutama ominaisuus Teams sovelluksessa.

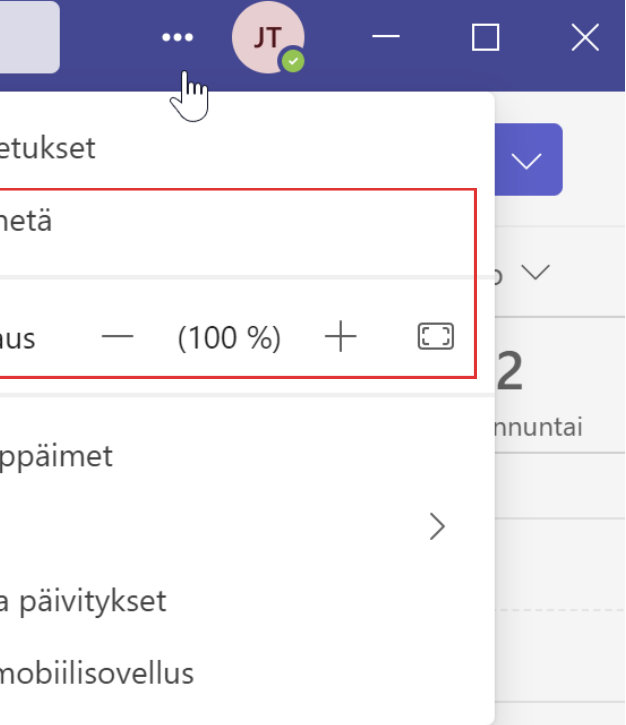

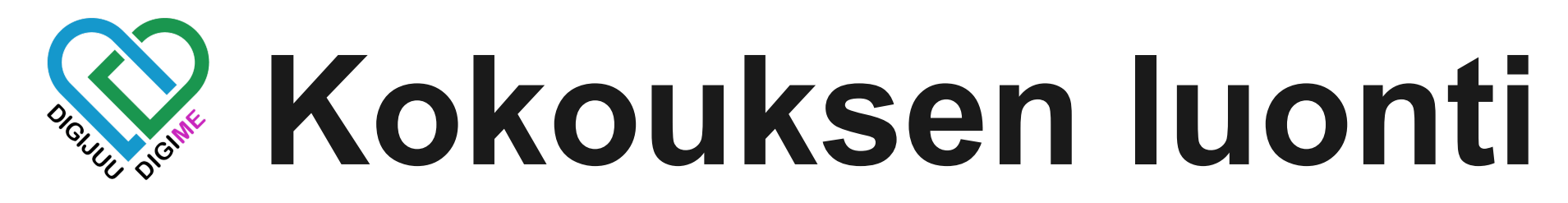

|                   | Q  | Haku                   |                      |                          |                       | 🥠                      |
|-------------------|----|------------------------|----------------------|--------------------------|-----------------------|------------------------|
| ,<br>Toiminta     | :: | Kalenteri              |                      | # Liity tunnuksella      | 🗅 Järjestä kokous nyt | 🕂 Uusi kokous 🛛 🗸      |
| (=)<br>Keskustelu | Ť  | Tänään < > syysk       | kuu 2022 ∨           |                          | 2                     | 🖻 Työviikko 🗸          |
| CÔ)<br>Tiimit     |    | <b>12</b><br>maanantai | <b>13</b><br>tiistai | <b>14</b><br>keskiviikko | 15<br>torstai         | <b>16</b><br>perjantai |
| Kalenteri         |    |                        |                      |                          |                       |                        |
| Puhelut           | 13 | $\searrow$             |                      |                          |                       |                        |

Kokouksen voit luoda klikkaamalla haluamaasi ajankohtaa kalenterista, tai luomalla uuden kokouksen oikean yläreunan napista.

Vaihtoehtoisesti voit järjestää kokouksen heti ilman kalenterimerkintää.

(= Keskust

> \*\*\* Kalent

|     | Q Haku                |   |
|-----|-----------------------|---|
| ta  | Tapaaminen            |   |
| elu |                       |   |
| nen | Aloita                | 2 |
| eri | 🗅 Järjestä kokous nyt |   |
|     | Järjestä kokous m     |   |
|     | ⇔ Hae kokouslinkki    |   |
|     |                       |   |

### Ilmaiskäyttäjällä voit aloittaa kokouksen myös Tapaaminen osiosta.

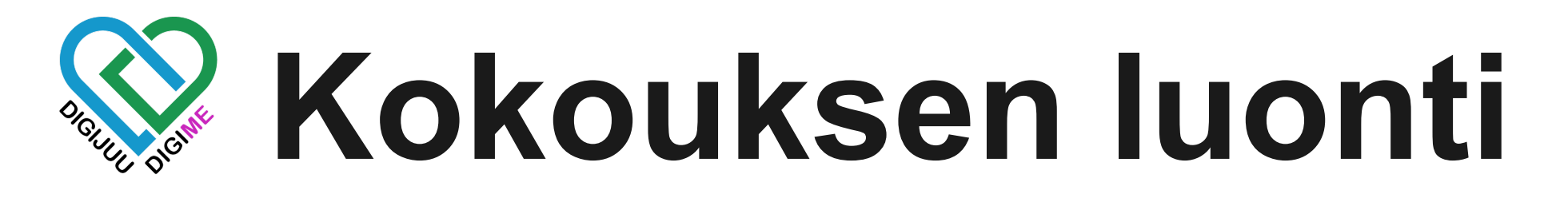

Kokouksen luonnissa lisää vähintään kuvassa korostetut tiedot. Ilman lisättyjä pakollisia osallistujia, kokouksesta luodaan vain kalenterimerkintä, eikä videopuhelua ole saatavilla.

| < >                     | Q Hak   | <u and="" stateme<="" statements="" th=""><th></th><th></th><th><mark>л</mark> –</th><th></th><th>Ø</th><th>Esimer</th><th>kki</th><th></th><th></th></u> |                   |               | <mark>л</mark> – |       | Ø  | Esimer                 | kki           |                              |                       |
|-------------------------|---------|----------------------------------------------------------------------------------------------------|-------------------|---------------|------------------|-------|----|------------------------|---------------|------------------------------|-----------------------|
| Q<br>Toiminta           |         | Uusi kokous Tiedot A                                                                                                    | oitustoiminto     |               | Tallenna         | Sulje | 2  | E                      | EsimerkkiErk  | ki@l ×                       | + Valinna             |
| (E)<br>Keskustelu       | Näyta   | ä muodossa: Varattu \vee Luo                                                                                                    | kka: ei mitään ∖∖ | /             |                  |       |    |                        | runtematon    |                              |                       |
| <b>ເວິ</b> ່ງ<br>Tiimit | Ø       | Lisää otsikko                                                                                                    |                   |               |                  |       |    |                        | 1             |                              |                       |
| Kalenteri               | ¢       | Lisää pakollisia osallistujia                                                                                                    |                   | + Valinnaiset |                  |       | Ţ  | Tänään <               | >             | r'                           |                       |
| Puhelut                 | Ŀ       | 27.9.2022                                                                                                    | 13.00 ~           |               |                  |       |    | <b>26</b><br>maanantai | 27<br>tiistai | Oma kalenteri                | 27                    |
|                         |         | 27.9.2022                                                                                                    | 13.30 ~           | 30 min        | Koko päivä       |       | 12 |                        |               | tiistaina 27. syyskuuta 2022 | 13.00 - 13.30         |
|                         | ¢       | Ei toistu 🗸 🗸                                                                                                    |                   |               |                  |       | 13 |                        | Esimerkki     | Liity Muokkaa                | 1                     |
|                         | Ē       | Lisää kanava                                                                                                    |                   |               |                  |       |    |                        |               | ←⊃ https://teams.microsc     | oft.com/l/meetup-join |
|                         | $\odot$ | Lisää sijainti                                                                                                    |                   |               |                  |       | 14 |                        |               | 🗊 Keskustele osallistujie    | n kanssa              |
| Sovellukset             | ·==     | <b>B</b> <i>I</i> ⊻ <del>S</del>   ∀                                                                                                    | А да к            | íappale ∨ ••• |                  |       | 15 |                        |               | O<br>Järjestäjä              |                       |
| Ohje                    |         | Kirjoita uuden kokouksen ti                                                                                                    | edot              |               |                  |       |    |                        |               | -                            |                       |

naiset

Voit lisätä sähköpostiosoitteen, tai ryhmääsi kuuluvan henkilön nimen.

III Viil

Muista tallentaa kokous, ja kalenterimerkintä on valmis. Klikkaamalla merkintää löydät *Liity* napin, sekä linkin sen alta jaettavaksi muille liittyjille.

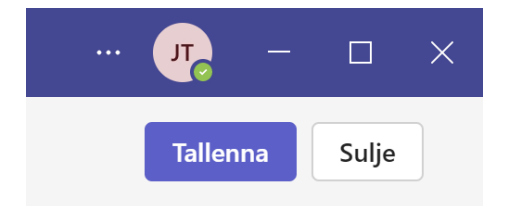

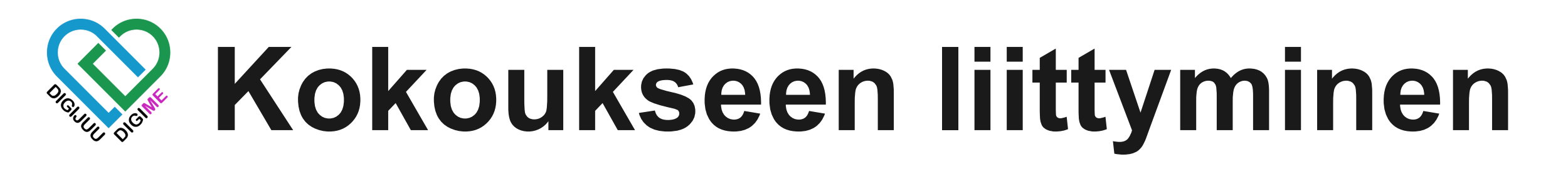

Helpoin tapa liittyä omaan kokoukseen on aikaisemmasta kalenterimerkinnästä. Kalenterimerkintä on näkyvillä kaikille kutsutuille Teams käyttäjille.

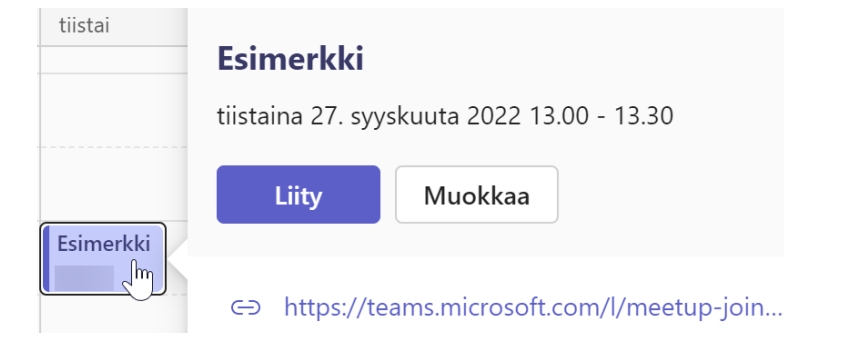

Ryhmän ulkopuolisille helpoin keino on liittyä linkin avulla. Voit kopioida linkin viemällä hiiren linkin päälle ja painamalla esille tulevaa kopioi nappia.

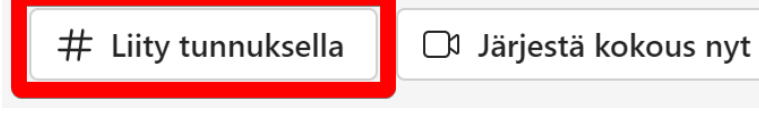

### Liity tunnksella jos sinulle on lähetetty kokoustunnus ja tunnuskoodi.

|                                 | # Liity tunnuksella |                                                 | 🗇 Järjes                                        | stä kokous nyt            |
|---------------------------------|---------------------|-------------------------------------------------|-------------------------------------------------|---------------------------|
| <b>Liity kokou</b><br>Kokouksen | tunnus *            | دااء<br>Löydät kok<br>muiden liit<br>kokouskuts | couksen tunni<br>tymistietojen<br>sun alareunas | uksen<br>kohdalta<br>ita. |
| Kirjoita ko                     | okoustunnus         |                                                 |                                                 | lauantai                  |
| Kokouksen t                     | unnuskoodi          |                                                 |                                                 |                           |
| Kirjoita ko                     | okouksen tunnu:     | skoodi                                          |                                                 |                           |
|                                 | Liity kokouk        | seen                                            |                                                 |                           |

### Microsoft Teams -kokous

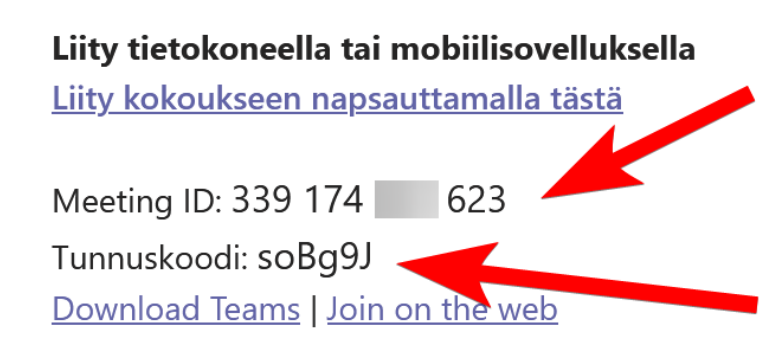

Lisätietoja Kokousasetukset

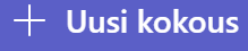

Kirjoita tai liitä kokoustunnus ja tunnuskoodi. Nämä löydät esim. sähköpostista, jos kutsusi on sinne lähetetty.

- Kokoustunnus (Meeting ID) (Pitkä numerosarja)
- Kokouksen tunnuskoodi (Numeroita ja kirjaimia sekaisin, vähän kuin salasana, huomioi isot kirjaimet)

# Kokoukseen liittyminen

Kun liityt kokoukseen **selaimella**, aukeaa kuvan kaltainen sivu.

| Valitse ääni- ja videoasetukset kohteelle<br><b>Kokous</b> |
|------------------------------------------------------------|
| 0                                                          |
| Anna nimi<br>Liity nyt                                     |
|                                                            |
| Muut liittymisvaihtoehdot                                  |
| 다× Ääni pois käytöstä 🖇 🤇 Puhelimen ääni                   |
| Paranna käyttökokemusta: kirjaudu tai lataa työpöytäversio |

Anna itsellesi nimi ja pyydä liittyä kokoukseen. Nimi määritetään itse vain, jos liityt vieraana. Kun liityt kirjautuneena, Teams käyttää käyttäjänimeesi määriteltyä nimeä.

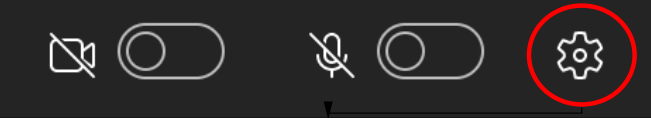

Laiteasetuksista löydät mikrofonin, äänen sekä kameran lähteen. Silloin kun valinnat ovat tyhjät, et ole hyväksynyt selaimellasi lupaa käyttää mikrofonia ja kameraa. Mykistä mikrofoni ja kamera, liittyessäsi

vain kuuntelijana.

# Laiteasetukset

|                     | $\sim$ |
|---------------------|--------|
|                     |        |
| Kaiutin             |        |
|                     | $\sim$ |
| Mikrofoni           |        |
|                     | $\sim$ |
|                     |        |
| Kamera              |        |
|                     | $\sim$ |
|                     |        |
| Sovellusasetukset   |        |
| Teema               |        |
| Oletus              | $\sim$ |
| Avaa kieliasetukset |        |

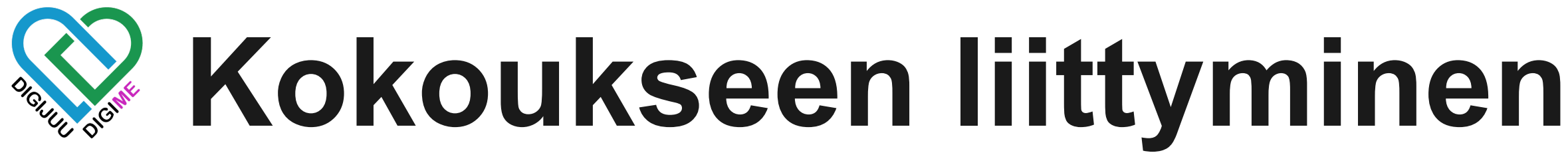

### Kun liityt kokoukseen **selaimella**, aukeaa kuvan kaltainen sivu.

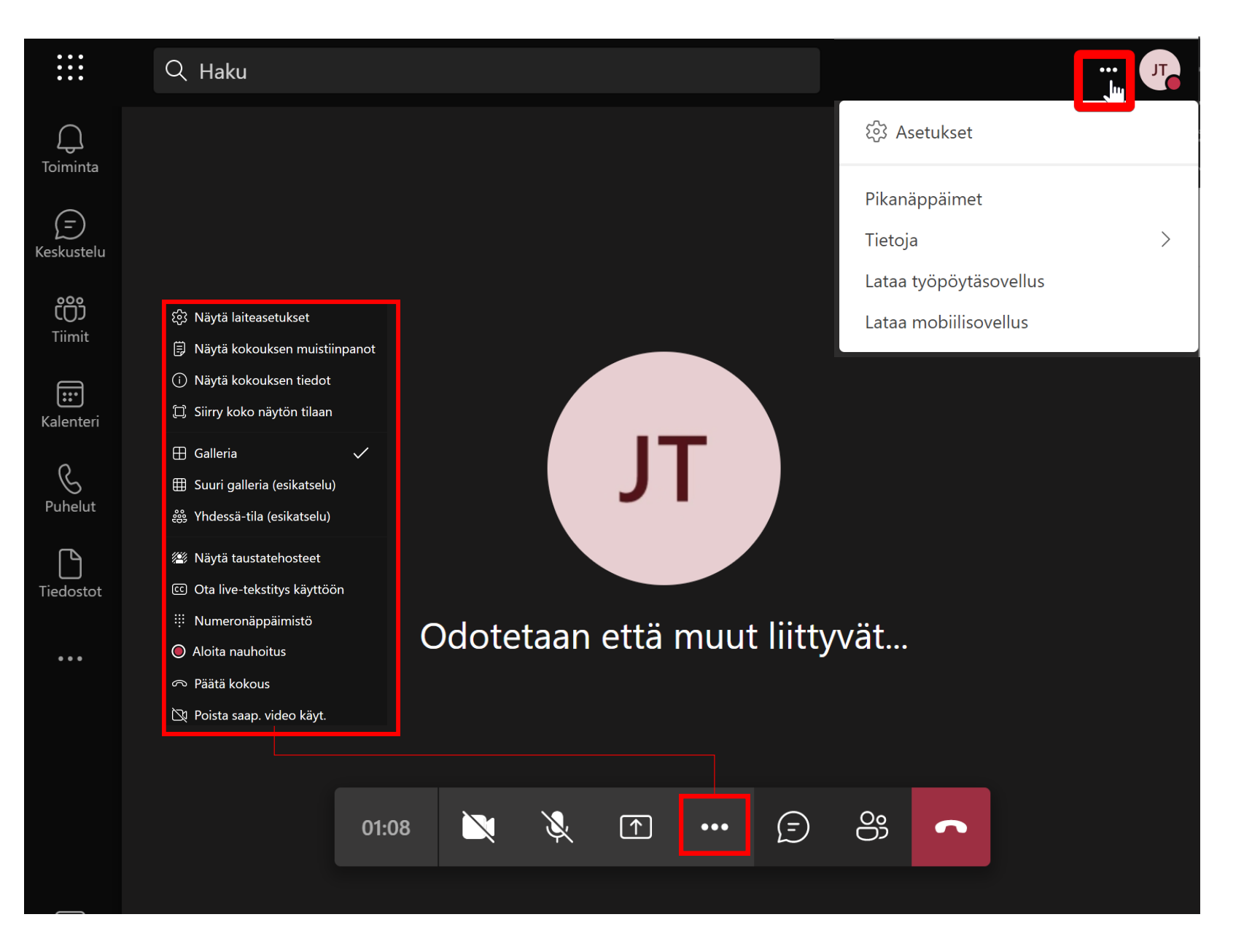

Selaimen Teams poikkeaa sovelluksen ulkoasusta ja ominaisuuksista.

Selaimella on ns. pelkistetty versio, joten ominaisuuksia on huomattavasti vähemmän.

Sovelluksen versiossa on taas enemmän ominaisuuksia, joten käymme läpi sovelluksen ominaisuudet, sillä kaikki toiminnot toimii samankaltaisesti selaimella.

Seuraavaksi käydään läpi miltä näyttää Teams ladatussa sovelluksessa. Tämä on yleisin tapa käyttää Teams palvelua, jollet liity ulkopuoliseen tapahtumaan.

# Kokoukseen liittyminen

Liittyessä Teams-sovelluksella aukeaa kuvan kaltainen sivu. Tältä sivulta voit säätää asetukset kuntoon ennen, kun liityt itse kokoukseen. Tässä tilassa et ole näkyvillä muille

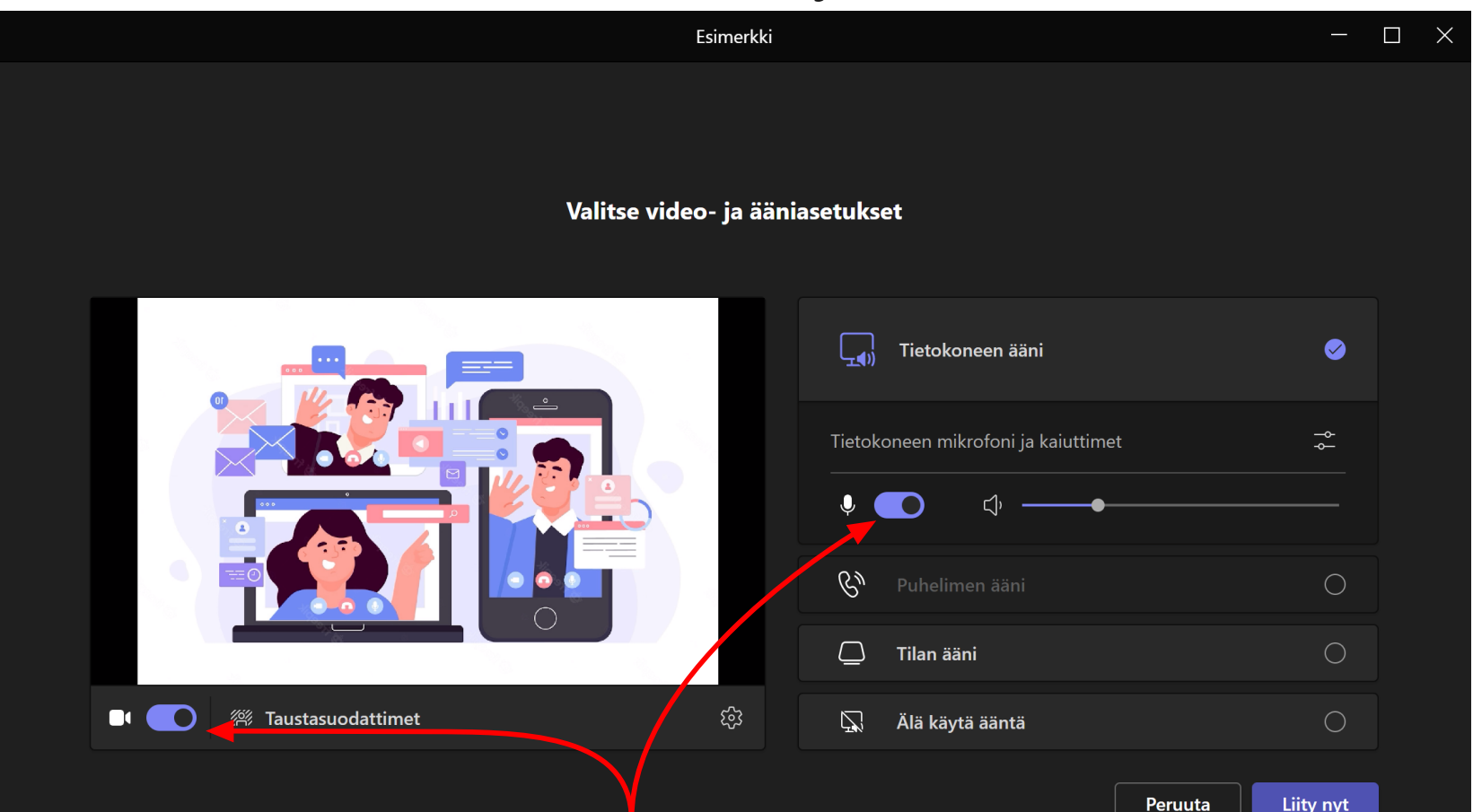

Vinkki: Voit myös sulkea kameran ja mikrofonin ennen kokoukseen liittymistä.

- Kamera
- Mikrofoni
- Äänet

Kameraruudusta näet itsesi peilikuvana, mutta muut näkevät sinut ns. normaalisti. Silloin kun jokin laitteista ei toimi:

Paina asetukset nappia, ja sivulle aukeaa alla olevat ટ્ટ્રિ valinnat. Kun jokin laite ei toimi, testaa tämän osion alta kaikki laitevaihtoehdot kunnes löydät toimivan.

| Laiteasetukset                 | ×      |   |
|--------------------------------|--------|---|
| Ääniasetukset                  |        |   |
| Äänilaitteet                   |        |   |
| Tietokoneen mikrofoni ja kaiut | $\sim$ |   |
| Kaiutin                        |        |   |
| Kaiuttimet (2–Realtek High Def | $\sim$ | - |
| Mikrofoni                      |        |   |
| Mikrofonijono (2–Realtek High  | $\sim$ | - |
|                                |        |   |
| Videoasetukset                 |        |   |
| Kamera                         |        |   |
| OBS Virtual Camera             | $\sim$ | - |
|                                |        |   |

### Ennen liittymistä on hyvä tarkistaa toimiiko:

Nimet ovat laitekohtaisia, joten ne ovat todennäköisesti eri kuin kuvassa. Testaa kaikki vaihtoehdot läpi, kunnes löydät toimivan. Silloin, kun laitetta ei löydy lainkaan, on ongelma Teamsin ulkopuolella.

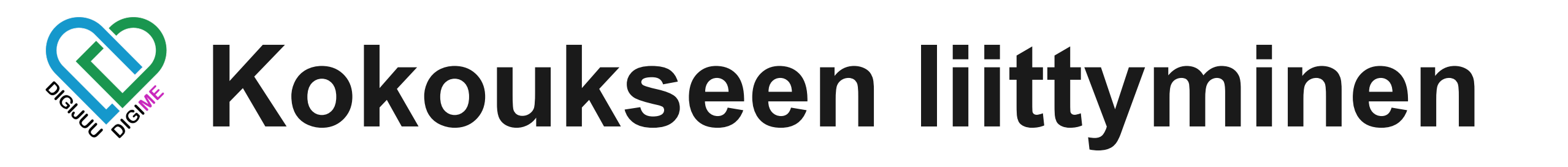

| C" |                 |  |
|----|-----------------|--|
|    | Tilan ääni      |  |
| Ş. | Älä käytä ääntä |  |

### Lisäasetukset

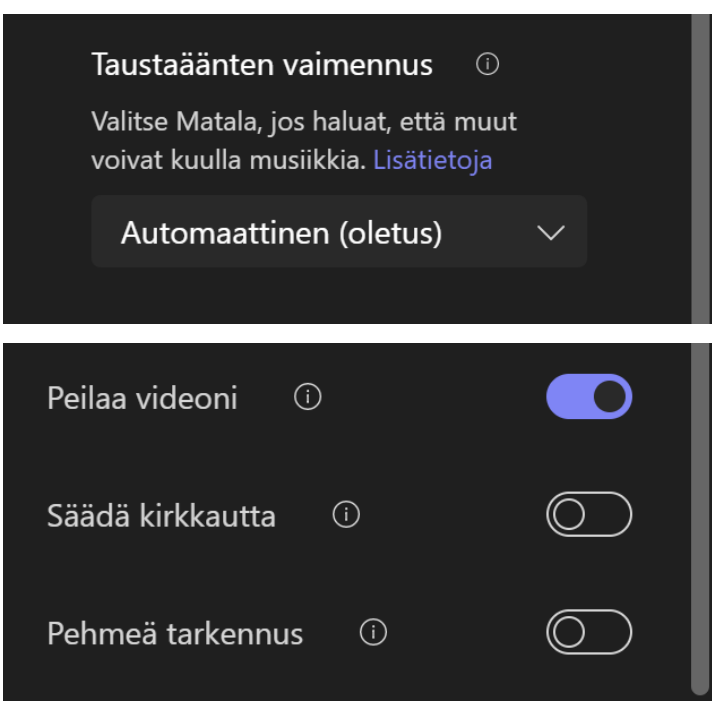

Lisäominaisuuksia löytyy eri käyttötarpeita varten. Voit liittyä ilman mikrofoonia, vain tilan äänillä, sekä puhelimen kautta.

Taustasuodattimista voit lisätä sumennuksen, tai muun taustan itsellesi. Ohjelma tunnistaa sinut ja lisää taustan

Taustaäänen vaimennus kaappaa turhia ja häiritseviä ääniä. Joissain tilanteissa tämä aiheuttaa ongelmia, joten voit vaihtaa asetusta vähemmän herkäksi.

Voit peilata kuvasi tarpeen mukaisesti. Käytä jos tekstisi peilaantuvat muille väärin.

Jos olet pimeässä tai kirkkaassa tilassa, voit säätää kirkkauttasi.

Pehmeä tarkennus pehmentää kuvan terävyyttä.

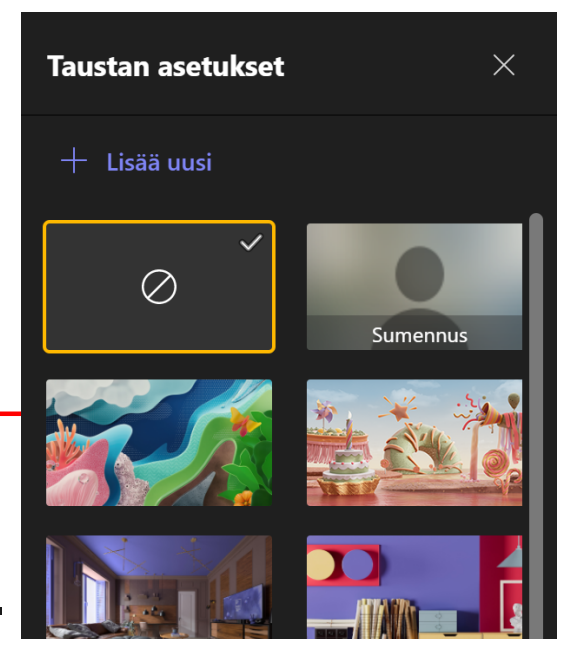

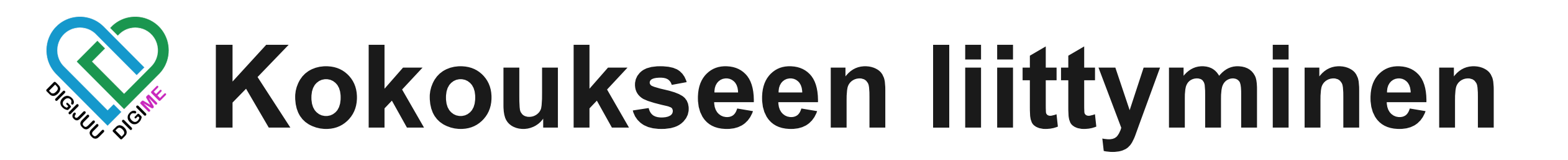

Kun kaikki on valmista liittymiseen, klikkaa *Liity Nyt*. Riippuen puhelun asetuksista, jos et ole puhelun ylläpitäjä, joudut odottamaan hyväksyntää liittyäksesi puheluun.

Seuraavaksi käydään läpi puhelun eri toiminnot. Puhelun ulkoasu saattaa näyttää erilaiselta riippuen käyttäjämäärästä, ja miten käyttäjät on puheluun aseteltu.

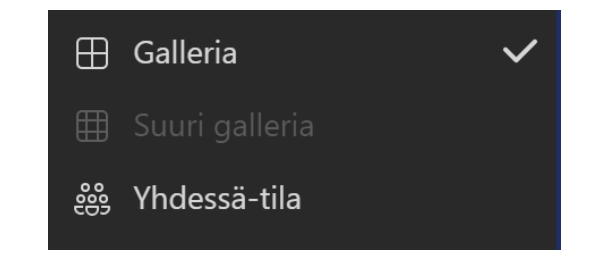

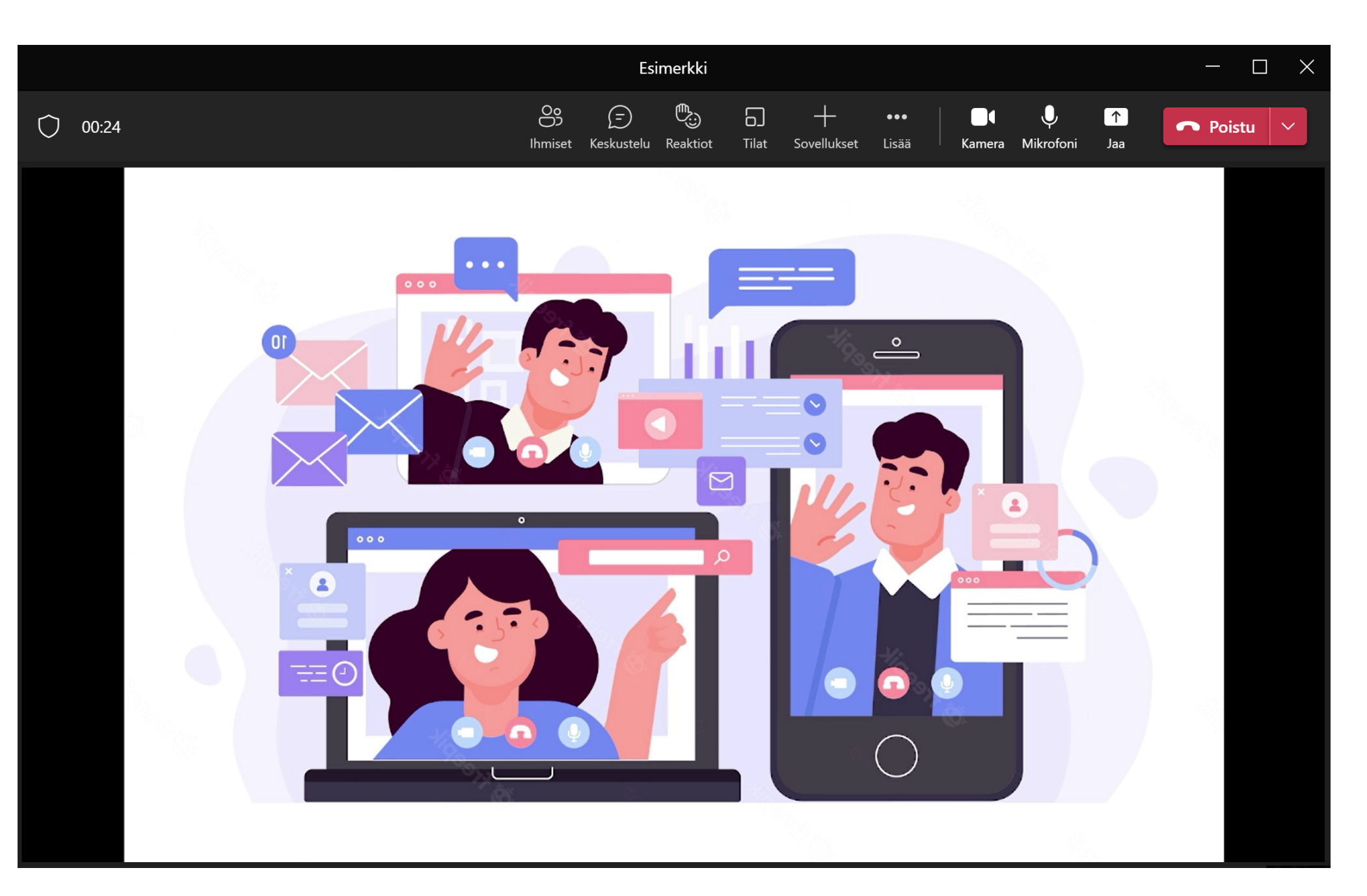

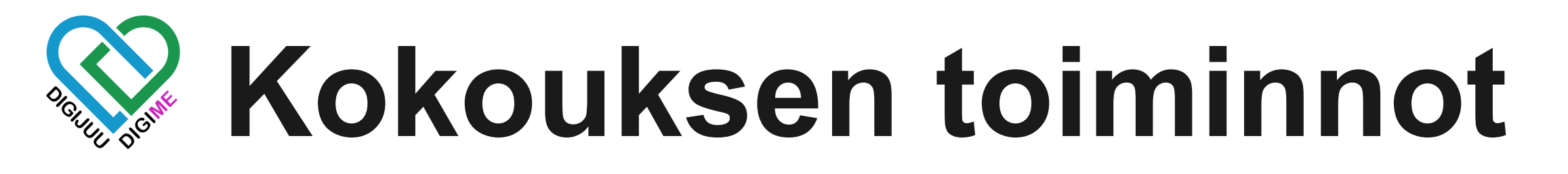

| Ihmiset (osallistujat)            |                   |                                                          |               |  |  |  |  |  |
|-----------------------------------|-------------------|----------------------------------------------------------|---------------|--|--|--|--|--|
| Ihmiset Keskustelu Reaktiot Tilat | Sovellukset Lisää | Kamera Mikrofoni Jaa                                     | 🗢 Poistu \vee |  |  |  |  |  |
| Piilota osallistujat              |                   | Osallistujat                                             | ··· ×         |  |  |  |  |  |
|                                   |                   | Kirjoita nimi                                            | ۹             |  |  |  |  |  |
|                                   |                   | <ul> <li>Jaa I</li> <li>Tässä kokouksessa (1)</li> </ul> | kutsu         |  |  |  |  |  |
|                                   |                   | Järjestäjä                                               | Ļ             |  |  |  |  |  |
|                                   |                   |                                                          |               |  |  |  |  |  |

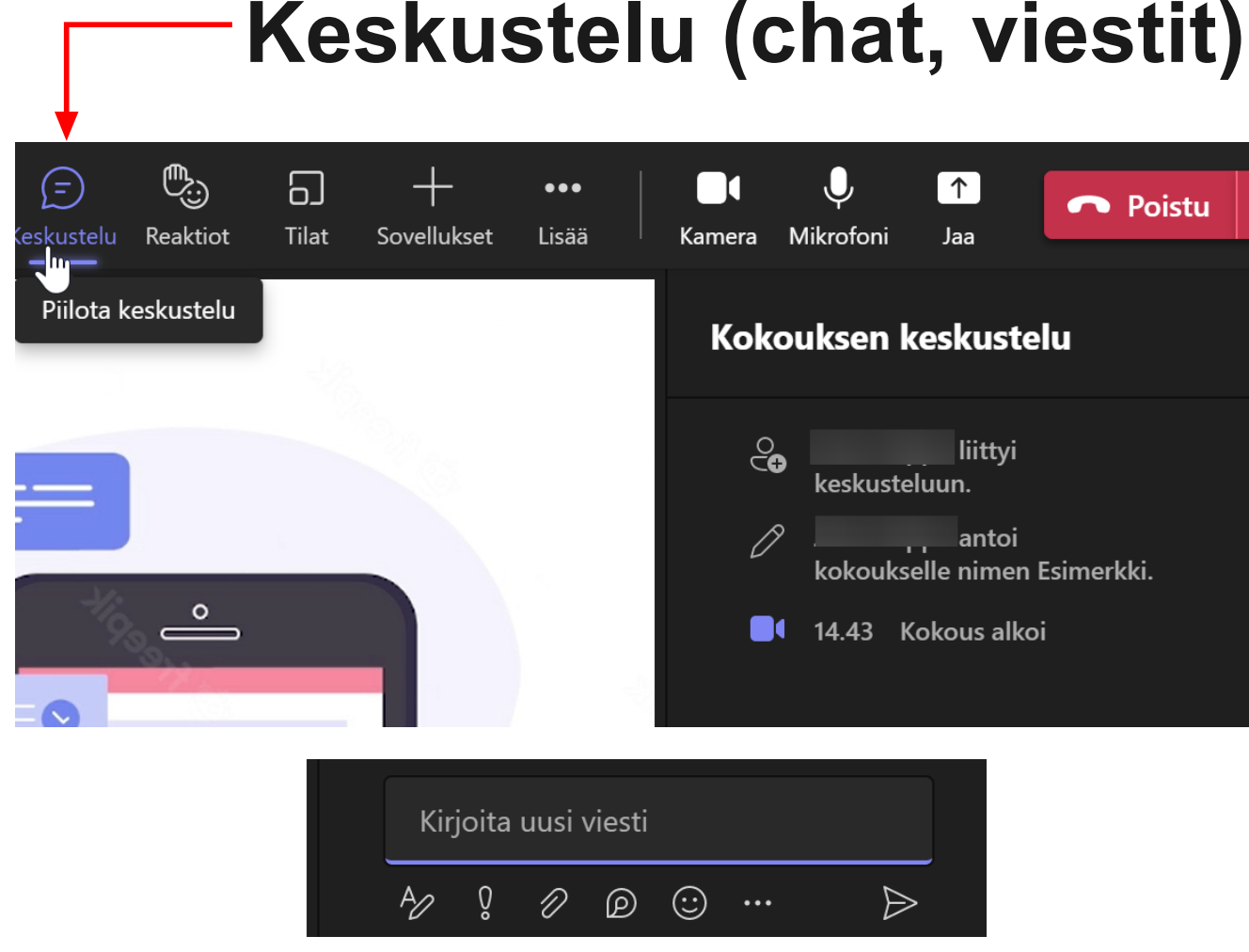

Osallistujat paneelista näet paikalla olevat henkilöt. Voit myös hallinnoida paikalla olevia käyttäjiä.

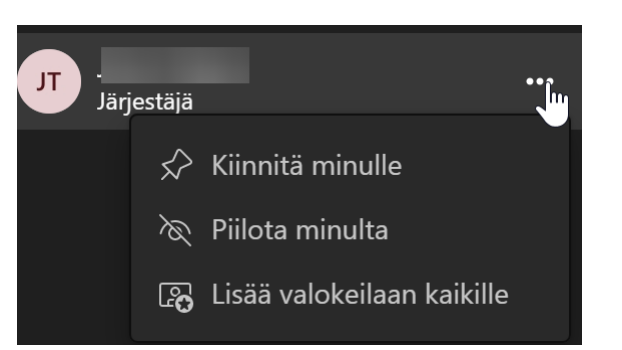

linkkejä sekä paljon muuta!

| ä  | <b>■</b><br>Kamera | U<br>Mikrofoni      | <b>↑</b><br>Jaa                             | n Poistu     | ~ |
|----|--------------------|---------------------|---------------------------------------------|--------------|---|
|    | Koko               | ouksen l            | keskust                                     | elu          | × |
|    | <b>e</b><br>0      | keskuste<br>kokouks | liittyi<br>eluun.<br>, antoi<br>eelle nimer | n Esimerkki. |   |
| -2 |                    | 14.43 K             | (okous alk                                  | 01           |   |

## Voit keskustella viesteillä puhelun aikana. Voit myös liittää tiedostoja,

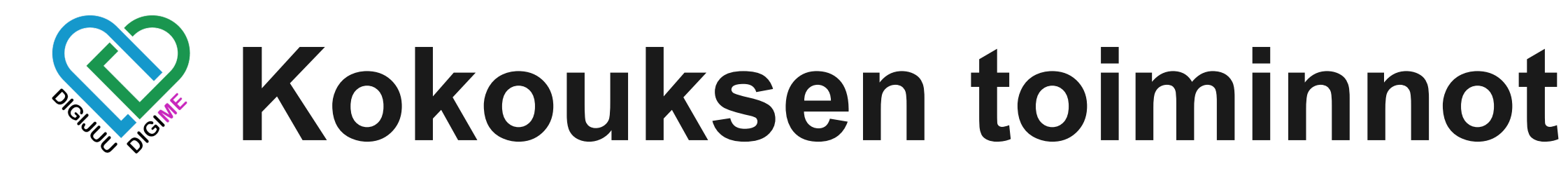

## **Reaktiot / Viittaus**

## Tilat Sovellukset Lisää Reaktiot

Reaktiot osiosta löydät yleisimmät emojit/hymiöt, joilla voit reagoida tilanteisiin puhelussa.

Näiden lisäksi löytyy myös viittaa ominaisuus, jolla pyydetään puheenvuoroa.

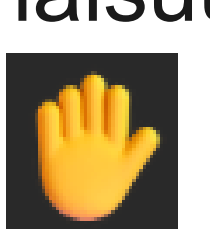

Tilat osiosta voit luoda pienryhmätiloja. Tämä on kätevä ominaisuus, jos halutaan pitää pienemmissä ryhmissä aivoriihejä, tai muuta ryhmätoimintaa.

## Tilat (pienryhmät)

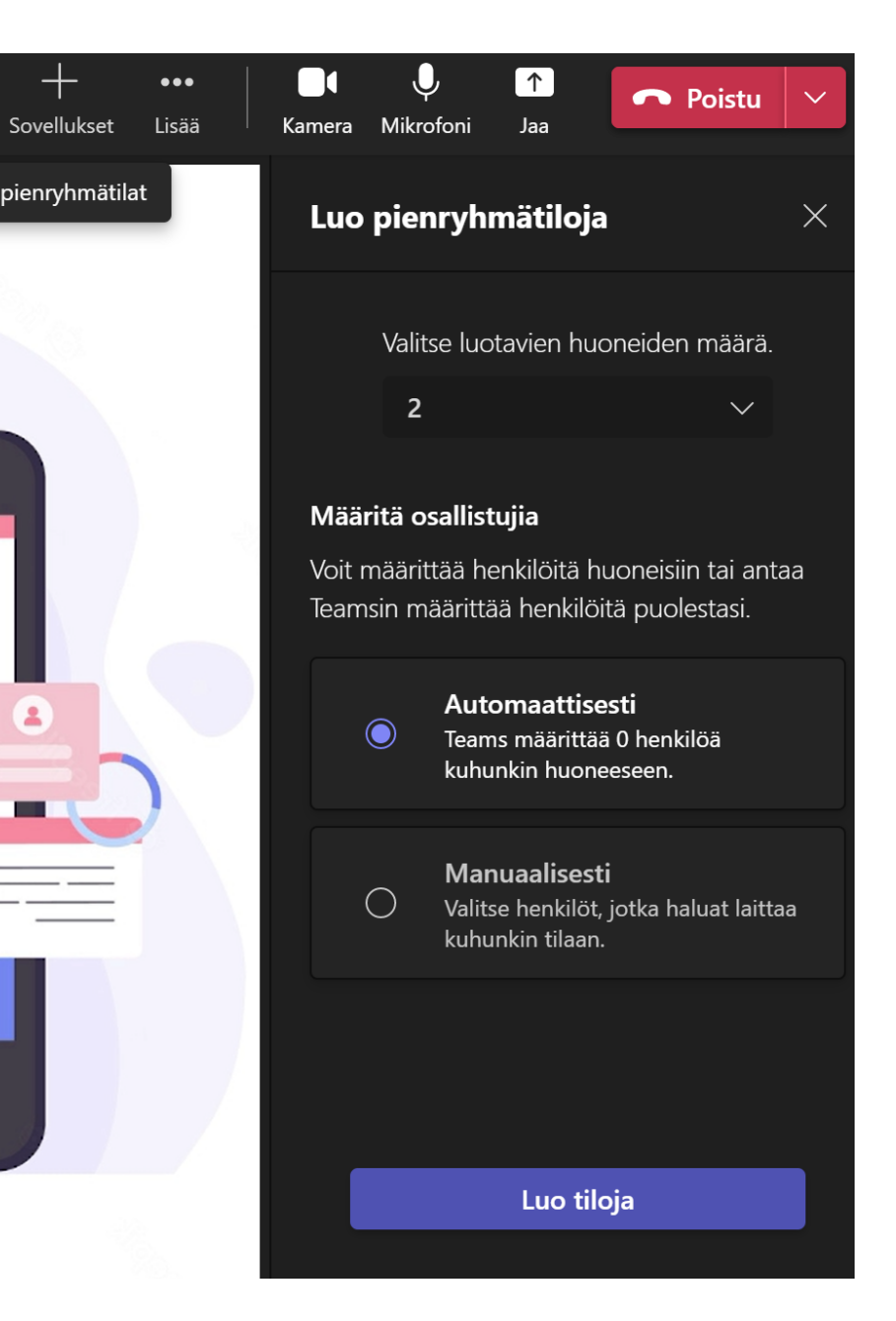

# **Kokouksen toiminnot**

### Sovellukset

| Sov | +-<br>ellukset     | •••<br>Lisää    | Kamera                        | U<br>Mikrofoni | ↑<br>Jaa          | ► P        |
|-----|--------------------|-----------------|-------------------------------|----------------|-------------------|------------|
|     | Lisää sove<br>Etsi | ellus<br>sovell | us                            |                |                   | ۹          |
|     | Optin              | noitu k         | okouksia vart                 | ten            |                   |            |
|     | 1                  |                 |                               | 6              | α                 |            |
|     | 1Pa                | age             | 360 Tours                     | Al Producer    | Akou<br>Interpret | o<br>ation |
|     | 4                  | <b>♦</b>        | a                             |                | Ś                 |            |
|     | AN<br>Interp       | /N<br>preting   | Angage Live                   | Aptero         | ArcGIS N          | laps       |
| ×   |                    |                 |                               |                | F                 |            |
|     | As                 | ana             | Asiakkuudenł<br>sitoutuminen, | Aster          | Attend            | ler        |
|     |                    |                 | <b>A</b>                      |                |                   |            |
|     | Sove               | elluste         | n hallinta                    | Lisää so       | ovelluksia        |            |

Sovellukset osiosta löydät kolmannen osapuolien luomat sovellukset. Niitä löytyy laidasta laitaan, ja ovat usein maksullisia, tai vaativat rekisteröinnin palveluun. Voivat olla hyödyllisiä työskentelyyn.

### Laitteiden mykistys

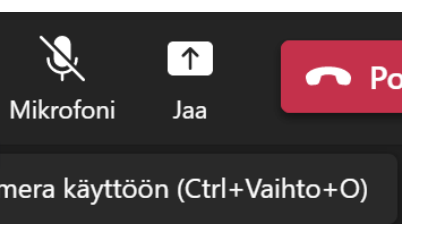

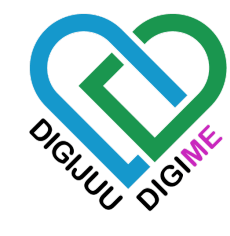

## Kokouksen toiminnot

## Jaa sisältöä

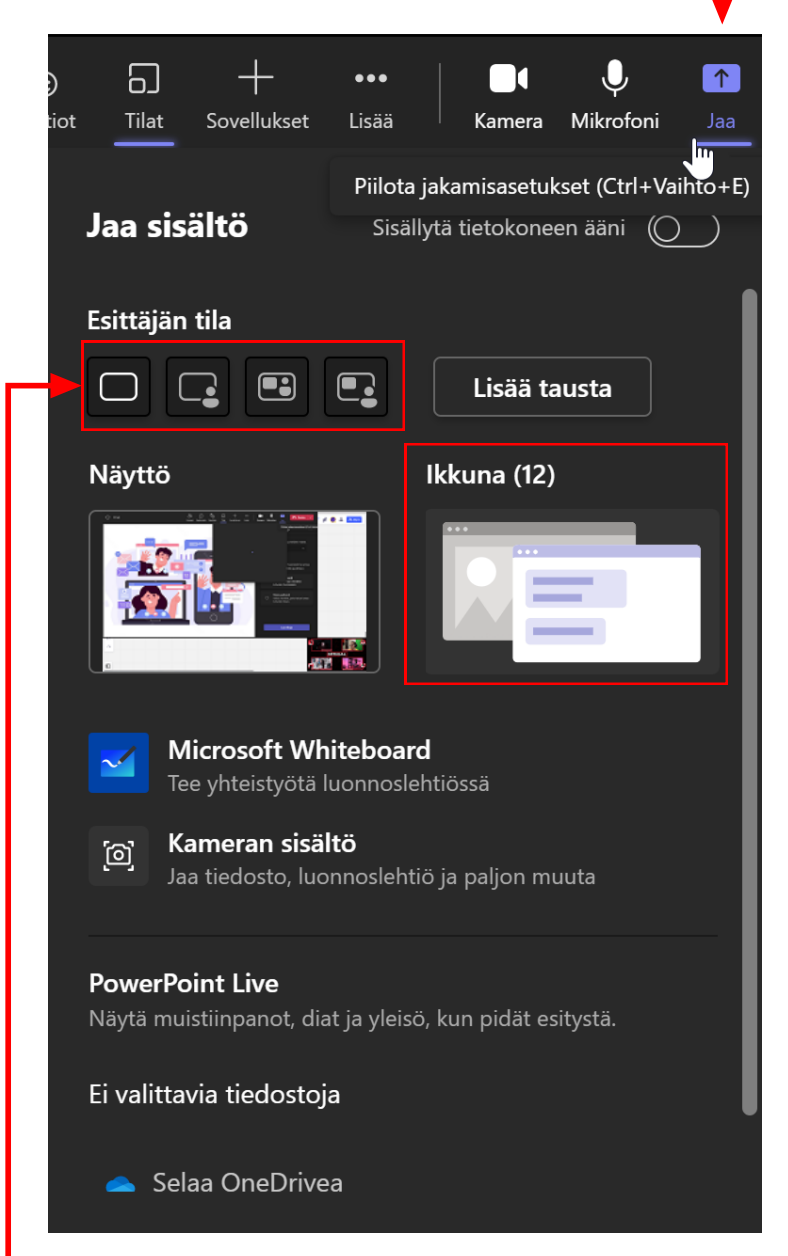

Sisällön jako-ominaisuus on yleisin toiminto videokokouksissa. Voit jakaa näyttösi, tai valitun ikkunan muille käyttäjille. Tämä voi olla powerpoint esitys, luonnos tai video.

On suotavaa jakaa ikkuna, eikä koko näyttöä, sillä jakamalla koko näytön voit vahingossa näyttää jotain mitä ei pitänyt.

Vinkki: Voit myös vaihtaa esittäjän tilan, testaa eri vaihtoehtoja löytääksesi sopivan.

### lkkunan jako

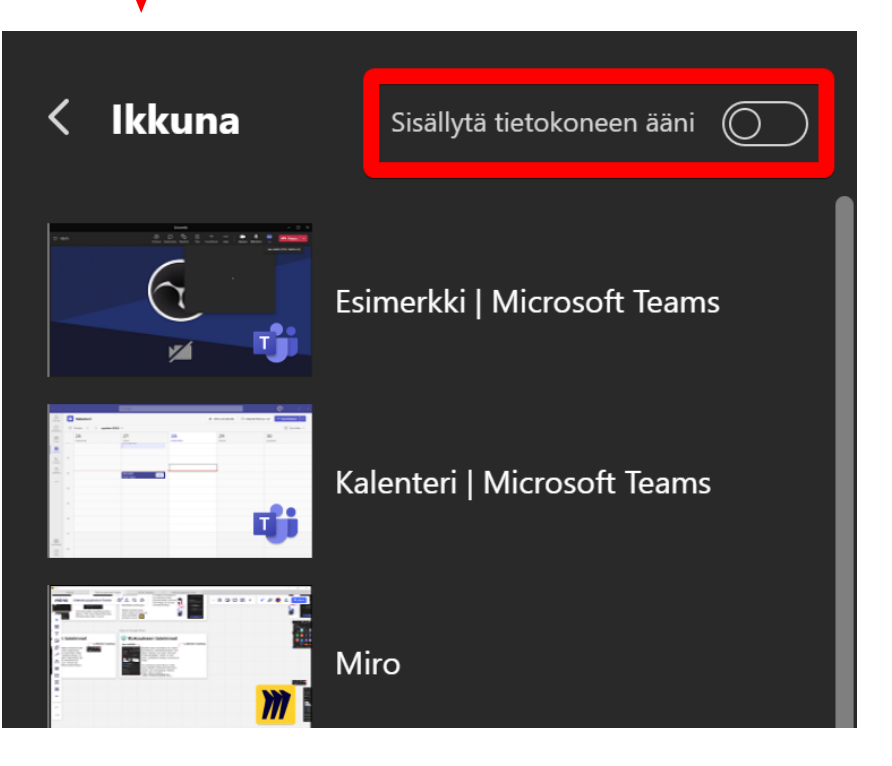

Säilytä tietokoneen ääni, jos jaat videota, tai muuta sisältöä missä on äänet. Tämä ominaisuus on oletuksellisesti pois päältä.

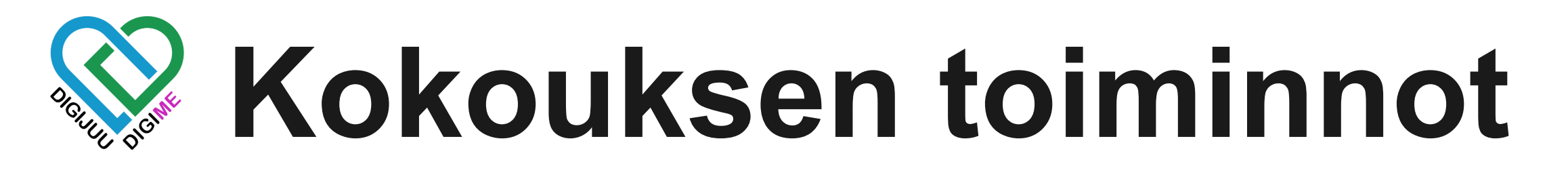

## Lisätoiminnot

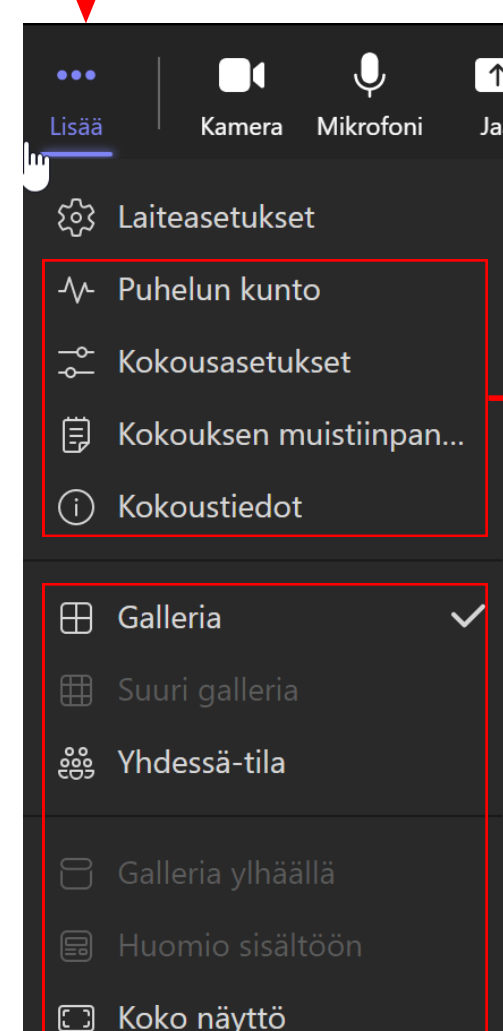

- Laiteasetuksista löydät samat asetukset jotka liittymis vaiheessa tulivat esille, joten jos sinulla on ongelma äänen, tai videon kanssa, täältä voit etsiä ongelmaa. Puhelun kunto ja kokousasetukset ovat kokouksen ylläpitäjille. Kokousasetuksista voit muokata kokouksen tyylin mukaiseksi ja rajoittaa käyttäjien toimintoja.
- Seuraavat valinnat ovat lähinnä miten liittyneet käyttäjät asetetaan ruudulle muille, sekä itselle.

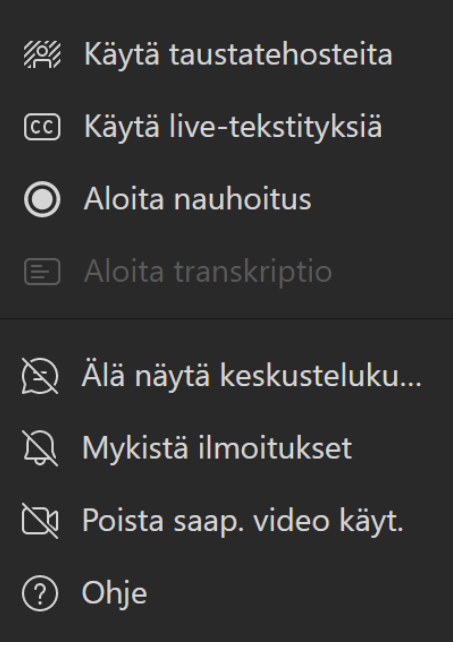

Loput toiminnot ovat melko itsestäänselittäviä. Voit nauhoittaa kokouksen, kaapata automaattisesti tekstitykset puheesta, tai käyttää aikaisemmin läpikäytyjä taustatehosteita.

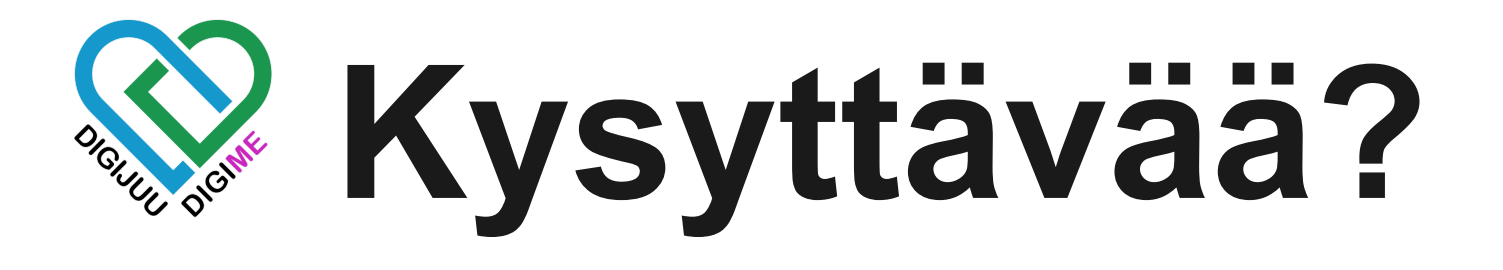

- Puuttuiko jotain?
- Lisäselvennystä kaivataan?
- Vaikuttaako liian monimutkaiselta?

Tyhmiä kysymyksiä ei ole, vaan palautteella voit vaikuttaa oppaan kehittämiseen.

Asiaa tuli paljon, mutta on hyvä muistaa, ettei ammattilainenkaan tai digiosaava kaikkea muista, eikä tarvitsekkaan!